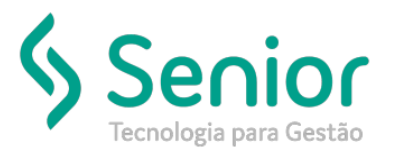

## Banco de Soluções

O que ocorre?

Usuário não tem permissão para excluir manifestos;

O que fazer para resolver?

Liberar perfil do usuário para poder excluir

Onde e como fazer para resolver?

Abrir o módulo: EXP;

.

- Acessar a rotina: Movimentações> Manifestos;
- Ao acessar a rotina de cadastro de perfil é necessário selecionar o grupo Manifesto, em seguida abrir a aba Permissões e selecionar a opção Excluir Manifestos, após selecionar esta opção basta salvar;

| Inform   | mação!                                                         | a não tem permise                                                                     | ão para av             | oluir Man                                                      | ifestos                            |                                                                  | ×                             |
|----------|----------------------------------------------------------------|---------------------------------------------------------------------------------------|------------------------|----------------------------------------------------------------|------------------------------------|------------------------------------------------------------------|-------------------------------|
|          | <u>0</u> K                                                     |                                                                                       |                        |                                                                | nosios.                            |                                                                  | SOFtran                       |
| Local pa | ara dar a p                                                    | ermissão ao usuário                                                                   | Saídac I               | Itilitários                                                    | Usuários                           | Aiuda                                                            | Sair do Sistema               |
|          | Cadasi<br><u>C</u> adasi<br>C <u>a</u> dasi<br>C <u>a</u> dasi | tro de <u>E</u> mpresas Li<br>tro de Módulos<br>tro Integração Plat<br>tro de Tabelas | cenciadas<br>aforma G7 | ,                                                              | Usualios                           | Дина                                                             | Sali uo Sistema               |
|          | <u>U</u> suári<br><u>S</u> cripts                              | os                                                                                    |                        | •                                                              | Cadastro o<br>Vinculação           | de <u>U</u> suári<br>o entre F                                   | ios<br>uncionários e Usuários |
|          | Empre                                                          | sas                                                                                   |                        |                                                                | <u>P</u> erfil de U                | suário                                                           |                               |
|          |                                                                |                                                                                       |                        | <u>C</u> adastro d<br><u>Q</u> uantidad<br>P <u>a</u> rametriz | de Usuári<br>de de Ace<br>zação de | ios Portal<br>essos Simultâneos por Módul<br>: Perfil do Usuário |                               |

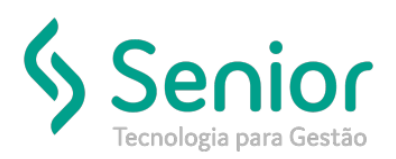

## Banco de Soluções

Localizar o nome do usuário que deseja habilitar permissão de exclusão;

| Cadastros Moviment     | ações <u>S</u> aídas <u>U</u> tilitários | Usuá <u>r</u> ios <u>A</u> juda | Sa <u>i</u> r do Sistema |
|------------------------|------------------------------------------|---------------------------------|--------------------------|
| Início Cadastro de Per | fil do Usuário 🙁                         |                                 |                          |
|                        |                                          | 🖸 📊                             |                          |
| Dados Filtros          |                                          |                                 |                          |
| Código Inicial 1       | Código Final 1                           |                                 |                          |
| Apelido                | Descrição                                |                                 |                          |
|                        |                                          |                                 |                          |
| Perfil Descrição       |                                          |                                 | Apelido                  |
| 1 Perfil MASTER        |                                          |                                 | MASTER                   |

Após configurar a dll você já pode imprimir a Ordem de Coleta dentro da rotina de Emissão de Coleta;

| <u>C</u> adastros <u>M</u> ovimentações <u>S</u> aídas <u>U</u> tilitários Usuá <u>r</u> ios <u>Aj</u> uda Sa <u>i</u> r do Sistema |                                         |
|----------------------------------------------------------------------------------------------------|-----------------------------------------|
| Início Cadastro de Perfil do Usuário 🔯                                                                                              |                                         |
|                                                                                                    |                                         |
|                                                                                                    |                                         |
| Dados Fittros LOG                                                                                                    |                                         |
| tigo Descrição Apelido Grupo de Configurações                                                                                       | Supervisor Responsável                  |
| 1 Perti MASTER MASTER MAIntrestos                                                                                                   | ▼ SOFTRAN                               |
| Permissões Otimização na Digitação Movimento de Entrega                                                                             |                                         |
| Permitir                                                                                                    | Permitir Ter Acasso à Todas as Empresas |
| V Incluir Manifestos Alterar o Número do Manifesto                                                                                  | Energy Autological                      |
| Cancelar Manifestos                                                                                                    | Empresas Autorizadas                    |
| Excluir Manifestos Alterar Manifesto Com CTRB/RPA Vinculado                                                                         |                                         |
| Alterar Manifestos Impressos                                                                                                    | 1-                                      |
| lterar Manifesto                                                                                                    | 2-                                      |
| Permite Sempre                                                                                                    | 3-                                      |
| xclusão de Histórico de Manifesto                                                                                                   |                                         |
|                                                                                                    | ☑ 6-                                    |
| ED de Origen                                                                                                    | 7-                                      |
| zerore de pala Univéria                                                                                                    | ₩ 8-                                    |
|                                                                                                    | 10-                                     |
| EP de Destino                                                                                                    | E 11-                                   |
| nformado pelo Usuário -                                                                                                    | 12-                                     |
| Permitir Acessar Guia Histórico do Manifesto                                                                                        | 13-                                     |
| 🛿 Permitir informar motoristas sem vinculação com o veículo, quando informado veículo da frota                                      | 15-                                     |
| Bloquear a inclusão de Conhecimento manualmente, quando a empresa utilizar Coletor de Dados                                         | 100-                                    |
| Obrigar vinculação de fotos do espaço ocioso ao imprimir o manifesto                                                                | 300-                                    |
|                                                                                                    | 301-                                    |
| ermitir Emitir Manifestos com Conhecimentos com Carga Incompatíveis                                                                 |                                         |
| Permite Sempre                                                                                                    |                                         |
| Boquear manifesto de conhecimentos à vista, sem fatura vinculada                                                                    |                                         |

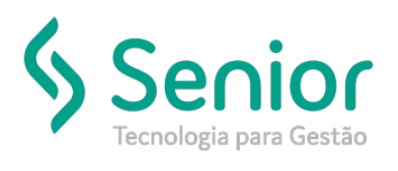

## Banco de Soluções

• Após localizar o número da última fatura deverá acessar o cadastro de empresas;

| 88 | <u>C</u> adastros | <u>M</u> ovimentações | <u>S</u> aídas <u>l</u> | <u>J</u> tilitários | Usuá <u>r</u> ios | <u>Aj</u> uda | Sa <u>i</u> r do Sistema |           |
|----|-------------------|-----------------------|-------------------------|---------------------|-------------------|---------------|--------------------------|-----------|
|    | Início Ca         | dastro de Perfil do U | Isuário 😫               |                     |                   |               |                          |           |
| G  | 000               |                       | 0 🗢                     | Ø                   | 8                 | ļ,            |                          |           |
| 1  | Dados             | Filtros LOG           |                         |                     |                   |               |                          |           |
| Có | digo D            | escrição              |                         |                     | Apelido           | )             | Grupo de Configuraçõe    | S         |
|    | 1 P               | erfil MASTER          |                         |                     | MAST              | ER            | Manifestos               | 1         |
|    | Permissões        | Otimização na D       | igitação                | Movimento           | de Entrega        |               |                          |           |
|    | Permitir          |                       |                         |                     |                   |               |                          | V Permiti |
|    | Incluir           | Manifestos            | E 4                     | Alterar o Nú        | mero do Ma        | nifesto       |                          | Empresa   |
|    | ✓ Cance           | lar Manifestos        | V [                     | esbloquea)          | r Manifestos      | •             |                          | Empress   |
|    | Excluir           | Manifestos            | E 4                     | Iterar Mani         | ifesto Com C      | TRB/RPA       | Vinculado                |           |
|    | Altera            | Manifestos Impress    | os                      |                     |                   |               |                          | 1-        |
|    | Alterar Manif     | esto                  |                         |                     |                   |               |                          | 2-        |
|    | Permite Sem       | pre                   |                         |                     |                   |               | <b>•</b>                 | ✓ 3-      |
| 1  | Exclusão de       | Histórico de Manifest | 0                       |                     |                   |               |                          | 5-        |
| 1  | Permite Sem       | pre                   |                         |                     |                   |               | •                        | V 6-      |
|    | CEP de Orige      | m                     |                         |                     |                   |               |                          | 7-        |
|    | Informado p       | elo Usuário           |                         |                     |                   |               | -                        |           |
|    | CED de Deeti      |                       |                         |                     |                   |               | •                        | 10-       |
|    | JEP de Desti      |                       |                         |                     |                   |               |                          | 11-       |
|    | informado p       | elo Usuario           |                         |                     |                   |               | •                        |           |
|    | Permitir A        | cessar Guia Histórico | o do Manifest           | 0                   |                   |               |                          | 14-       |
|    | Permitir in       | formar motoristas se  | m vinculação            | com o ve            | ículo, quand      | o informa     | ido veículo da frota     | 15-       |
|    | Bloquear          | a inclusão de Conhe   | cimento mar             | nualmente,          | quando a er       | npresa ut     | ilizar Coletor de Dados  | 100-      |
|    | Obrigar v         | inculação de fotos de | o espaço oci            | oso ao impr         | imir o manif      | esto          |                          | 300-      |

• Veja que existe um manifesto não impresso para ser excluído após liberar a permissão de exclusão ao usuário;

| 🤪 <u>C</u> adastros <u>M</u> o | ovimentações <u>S</u> aídas        | <u>U</u> tilitários | Usuá <u>r</u> ios | <u>Aj</u> uda | Sa <u>i</u> r d | do Sistema          |                  |                |                                       |
|--------------------------------|------------------------------------|---------------------|-------------------|---------------|-----------------|---------------------|------------------|----------------|---------------------------------------|
| Início Manifes                 | stos 🙁                             |                     |                   |               |                 |                     |                  |                |                                       |
|                                | $\mathbf{O} \mathbf{O} \mathbf{O}$ | $\odot$             | Ц 🧕               | <b>-</b> ] 🔮  | ļ               |                     |                  |                |                                       |
| Dados Filtros                  | •                                  |                     |                   |               |                 |                     |                  |                |                                       |
| Emp. CTRB/RPA                  |                                    | 1                   |                   | •             | •               | Data<br>Emise<br>Sa | ião 10/03/2019 / | Até 09/04/2019 | Hora Até                              |
| Placa do Veículo               |                                    |                     |                   | •             | Q               | Chega               | da _/_/ /        | Até _/_/       | Hora Até                              |
| Placa do Reboque 1             |                                    |                     |                   | •             | 0               | Prev. Cheg          | ada _/_/ /       | Até _/_/       | Hora Até                              |
| Placa do Reboque 2             |                                    |                     |                   | •             | 0               | CEP                 |                  |                |                                       |
| Placa do Reboque 3             |                                    |                     |                   | •             | 0               | Origem              |                  |                | Filtrar                               |
| Proprietário                   |                                    |                     |                   | •             | <u> </u>        | Final               |                  |                |                                       |
| Motorista                      |                                    |                     |                   | •             | Q,              | Destino             |                  |                |                                       |
| Rota                           |                                    | _                   |                   | •             | Q               | Final               |                  |                |                                       |
| Manifesto Inicial              | _//_                               | Final               | //                | _             | _               | ,                   | ,                |                |                                       |
| Empresa Origem                 |                                    |                     |                   | •             | Q               |                     |                  |                |                                       |
| Empresa Destino                |                                    |                     |                   | •             | 9               |                     |                  |                |                                       |
| Manifesto                      | Emissão                            | Saída               | Chegada           | Prev. Che     | gada            | Hora                | Prev. Chegada    | Placa          | Tot. Peso Calculado Tot. Volumes Rota |
| 02/03-000001/19                | 09/04/2019                         |                     |                   |               |                 |                     |                  | MIG0565        | 0 000 0                               |

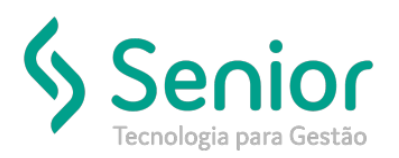

•

## Banco de Soluções

Após habilitar permissão de excluir a mesma pergunta se deseja excluir manifesto;

| 🤪 <u>C</u> adastros <u>M</u> | lovimentações <u>S</u> aíd | las <u>U</u> tilitário | os Usuá <u>r</u> io | os <u>A</u> juda S | Sa <u>i</u> r do S | istema        |            |               |                  |               |               |                         |
|------------------------------|----------------------------|------------------------|---------------------|--------------------|--------------------|---------------|------------|---------------|------------------|---------------|---------------|-------------------------|
| Início Manife                | estos 😫                    |                        |                     |                    |                    |               |            |               |                  |               |               |                         |
|                              |                            |                        |                     | 👍 🕃                |                    |               |            |               |                  |               |               |                         |
| Dados Filtro                 | s Usuários                 | Históricos             | Gerenciam           | ento de Risco      | Altera             | ções Capa     | de Lote    | Espaço Oci    | oso Log SMF      |               |               |                         |
| Nº Manifesto 02              | 2/03                       |                        |                     |                    |                    |               |            |               |                  |               |               |                         |
| Emissão 09                   | 9/04/2019 Hora 1           | 1:07                   |                     |                    |                    | ▲ Cont        | necimentos | s (F2) CRT    | (F5) Notas F     | iscais Sen    | viço (F3) 🛛 N | lotas Fiscais (F4)   No |
| CEP Origem                   | ABACAT                     | E DA PEDREIR           | A (MACAPA)          | ) <b>–</b> AF      |                    | Emp           | resa Nr.Do | cto_Tipo Doct | 0                |               |               |                         |
| CEP Destino                  | ABADIA                     | (JANDAIRA)             |                     | BA                 |                    |               |            |               | - 000            | Adic          | ionar         |                         |
| Rota                         |                            |                        |                     |                    | <u> </u>           | _             |            |               | 71               | Buscar de     | uma Lista     |                         |
| Empresa GRIS                 | 2                          | <u> </u>               | -<br>-              |                    | 10.0               |               | Emp N° (   | Docto Fiscal  | Emissão          | Percurso      | Situação      | o da Averbação Usuá     |
| Veículo<br>19 Debegue        |                            | <u> </u>               | (<br>/              |                    | - (c               | onfirmação!   |            |               |                  |               |               | ×                       |
| 1º Reboque                   |                            | <u> </u>               | `                   |                    | 10                 |               |            |               |                  |               |               |                         |
| 2º Reboque                   |                            |                        |                     |                    |                    | 🕐 Você        | deseja re  | almente excl  | luir este Manife | sto?          |               |                         |
|                              |                            | <u> </u>               |                     |                    | -                  |               |            |               |                  |               |               |                         |
| 1º Motorista 00              | 200 Ja                     |                        |                     |                    |                    |               |            |               |                  |               |               |                         |
| Nº Habilitação               |                            | CNPJ/CPF               |                     |                    | -                  |               |            |               |                  |               |               |                         |
| 2º Motorista                 |                            |                        |                     |                    |                    | Sim           | 1 Nã       |               |                  |               |               | 0054                    |
| Nº Habiitação                | NR                         | de Dellete             | NO                  | da Caislas         |                    | 2             |            |               |                  |               |               | SUFIIAII                |
| Apos clical em s             | stos 🛛 🕈 🖉 🖨               | s Utilitários          | Usuá <u>r</u> ios   | Ajuda Sa           | <u>i</u> r do Sist | ema           |            |               |                  |               |               |                         |
| Dados Filtros                | \$                         |                        |                     |                    |                    |               |            |               |                  |               |               |                         |
| Emp. CTRB/RPA                |                            |                        |                     | •                  |                    | Emiseão 10/0  | 3/2019 At  | 4 09/04/2019  | 5                |               | 1             |                         |
| CTRB/RPA                     |                            | -                      |                     |                    |                    | Saida /       | / At       | 4 1 1         |                  | Até :         |               |                         |
| Placa do Veículo             |                            |                        |                     | •                  |                    | Checada /     | /          | 6 <u> </u>    |                  | A+A .         |               |                         |
| Placa do Reboque 1           |                            |                        |                     |                    |                    | Cheesede /    | /A         | é <u> </u>    |                  |               |               |                         |
| Placa do Reboque 2           |                            |                        |                     |                    | CED                | cnegadaj      | ~          | ~ <u> </u>    | - noraj— 1       | Ale           | ]             |                         |
| Placa do Reboque 3           |                            |                        |                     |                    | Orige              | em            |            |               | - Q              |               |               |                         |
| Proprietário                 |                            |                        |                     |                    | Fi                 | nal           |            |               | - a              | Filtrar       |               |                         |
| Motorista                    |                            |                        |                     |                    |                    |               |            |               |                  |               |               |                         |
| Rota                         |                            |                        |                     |                    | Des                | tino          |            |               |                  | Limpar        |               |                         |
| Manifesto Inicial            | / - /                      | Final                  | 1 - 1               |                    | Fi                 | nal           |            |               | <b>_</b>         |               |               |                         |
| Empresa Origem               |                            |                        |                     | _<br>_             | 2                  |               |            |               |                  |               |               |                         |
| Empresa Destino              |                            |                        |                     | •                  | 2                  |               |            |               |                  |               |               |                         |
|                              | l=                         | la //                  |                     | In                 |                    |               |            |               |                  |               |               |                         |
| Manifesto                    | EmisS80                    | Saida                  | Chegada             | Prev. Cnega        | ы                  | nora prev. Ci | legada     | Maca          | TOT. Peso Cal    | culado   l ot | . voiumes H   | ota                     |
| -                            |                            |                        |                     |                    |                    |               |            |               |                  |               |               |                         |